# 电子商务进农村专题培训

## 一拼多多店铺开设及货品上架

**《一、店铺注册 <u>《</u>二、后台操作 《三、店铺装修** 

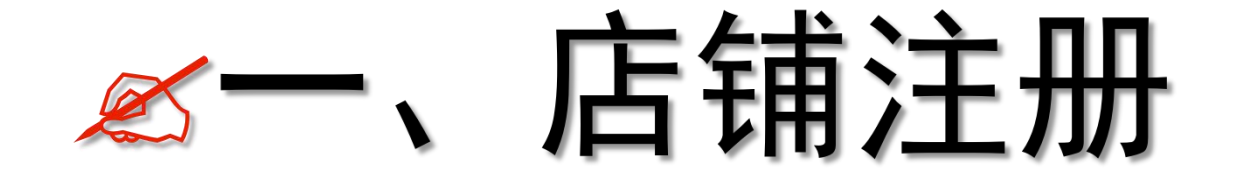

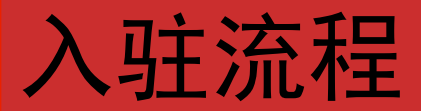

#### 入驻流程

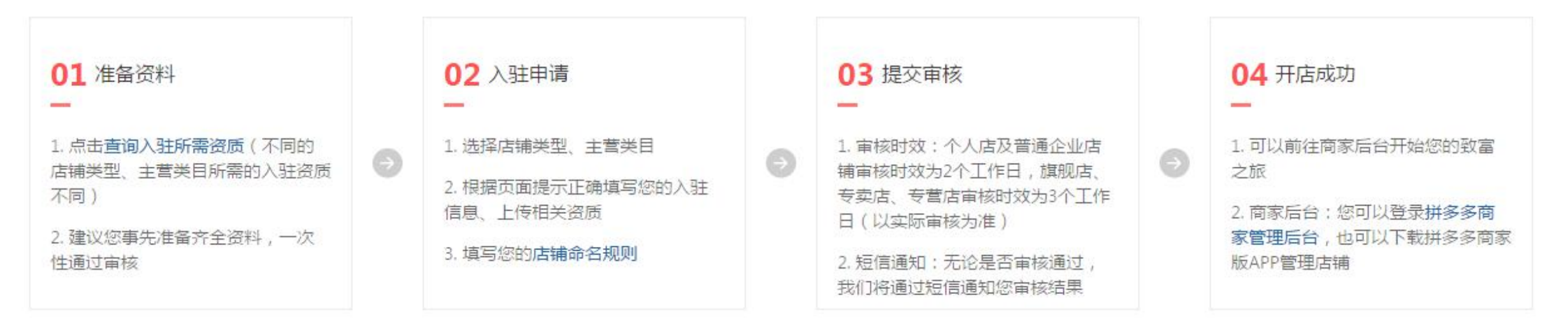

立即入驻

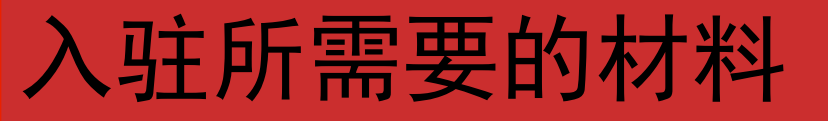

| 个人店  | 企业店       |             |                  |
|------|-----------|-------------|------------------|
| 快速筛  | 选入驻资质 不同店 | 蒲美型,入驻所需资质不 | 「同,请根据您的实际情况进行选择 |
| 店铺类型 |           | 个体工商户       |                  |
|      |           |             |                  |

#### 个人店 企业店

| 快速筛选入 | 驻资质 不同店 | 着类型,入驻所需资质不同,请根据您的实际情况; | 进行选择 |
|-------|---------|-------------------------|------|
|       |         |                         |      |
|       |         |                         |      |
| 店铺类型  | 个人店     | 个体工商户                   |      |
|       |         |                         |      |
|       |         |                         |      |

#### 个人店

|   | 主体资质                     | 详情描述                                                                                                    |
|---|--------------------------|----------------------------------------------------------------------------------------------------|
| 1 | 身份证人像面照片原件<br>身份证国徽面照片原件 | <ol> <li>1、必须是中国大陆身份证</li> <li>2、身份证照片必须上传原件</li> <li>3、距离有效期截至时间应大于1个月</li> <li>4、证件清晰,图片上传不要倒置</li> </ol> |

#### 个体工商户

|   | 主体资质                     | 详情描述                                                                                                    |
|---|--------------------------|----------------------------------------------------------------------------------------------------|
| 1 | 身份证人像面照片原件<br>身份证国徽面照片原件 | 1、必须是中国大陆身份证<br>2、身份证照片必须上传原件<br>3、距离有效期截至时间应大于1个月<br>4、证件清晰,图片上传不要倒置                                                     |
| 2 | 个体工商户营业执照                | <ol> <li>1、个体户执照需要上传原件</li> <li>2、属于入驻人的个体户执照</li> <li>3、公司类型为个体户性质</li> <li>4、距离有效期截至时间应大于3个月</li> <li>5、证件清晰</li> </ol> |

#### 个人店 企业店

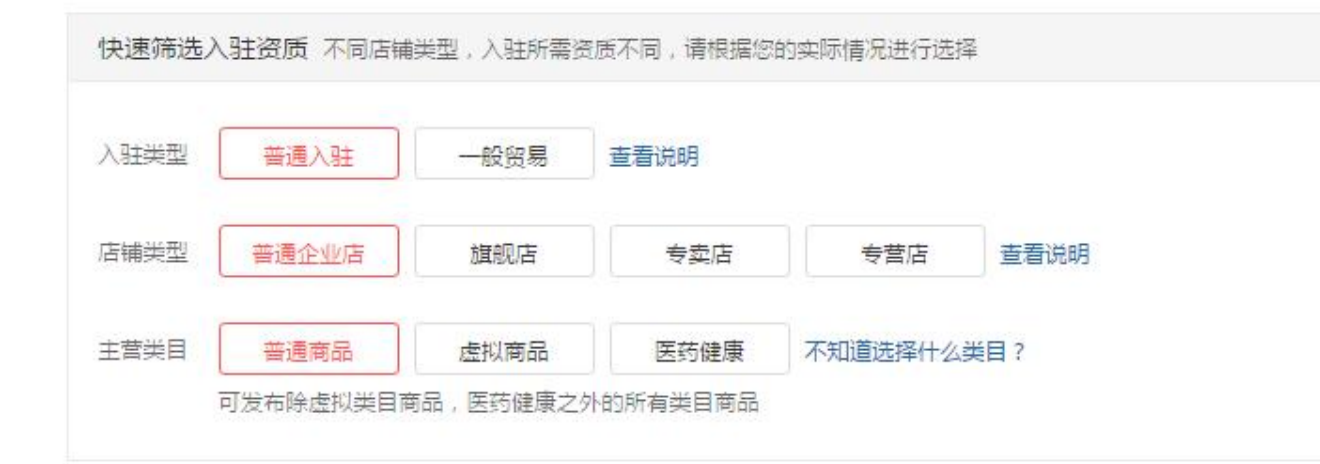

#### 普通商品

|   | 主体资质                           | 详情描述                                                                                                    |
|---|--------------------------------|----------------------------------------------------------------------------------------------------|
| 1 | 管理人身份证人像面照片原件<br>管理人身份证国徽面照片原件 | 1、必须是中国大陆身份证<br>2、身份证照片必须上传原件<br>3、距离有效期截至时间应大于1个月<br>4、证件清晰,图片上传不要倒置                                                           |
| 2 | 法人身份证人像面照片<br>法人身份证国徽面照片       | <ol> <li>大陆身份证件、港澳台以及海外身份证件皆可</li> <li>身份证件非原件需加盖开店公司的鲜章</li> <li>距离有效期截止时间应大于1个月</li> <li>证件清晰,图片上传不要倒置</li> </ol>             |
| 3 | 企业三证③                          | <ol> <li>确保申请入驻的企业不在《经营异常名录》中且所销售的商品在其经营范围内</li> <li>复印件或扫描件需要加盖公司鲜章</li> <li>距离有效期截止时间应大于 3 个月</li> <li>证件清晰,图片不要倒置</li> </ol> |

工商营业执照证 组织机构代码证 税务登记证

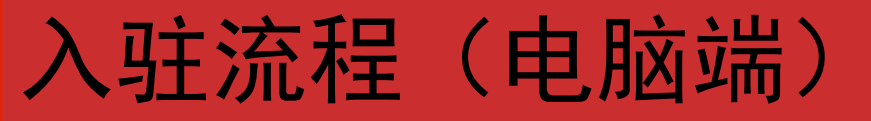

1. 点击链接 <u>https://www.pinduoduo.com/</u> 再点击商家入驻,按照页面提示输入手机号码、验证码和短信验证码,然后点击0元入驻, 如图:

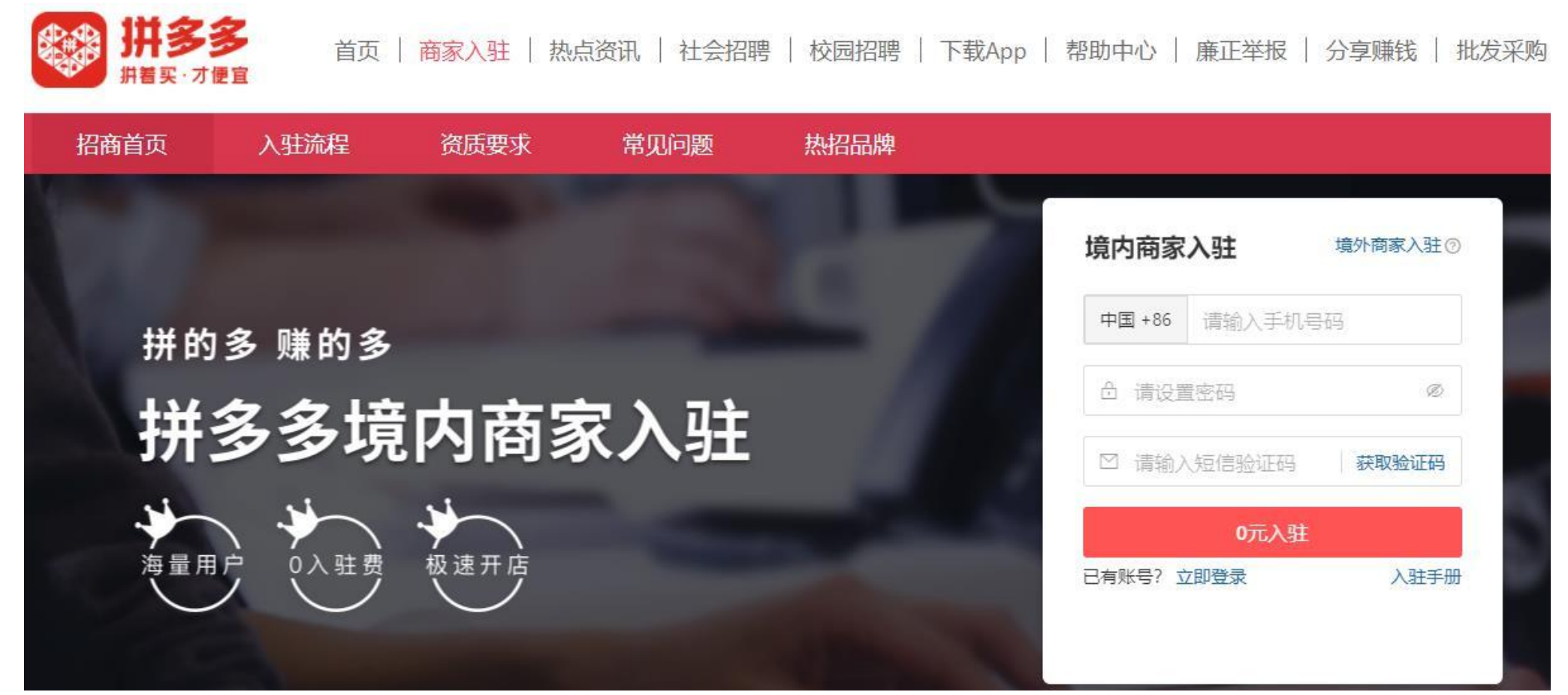

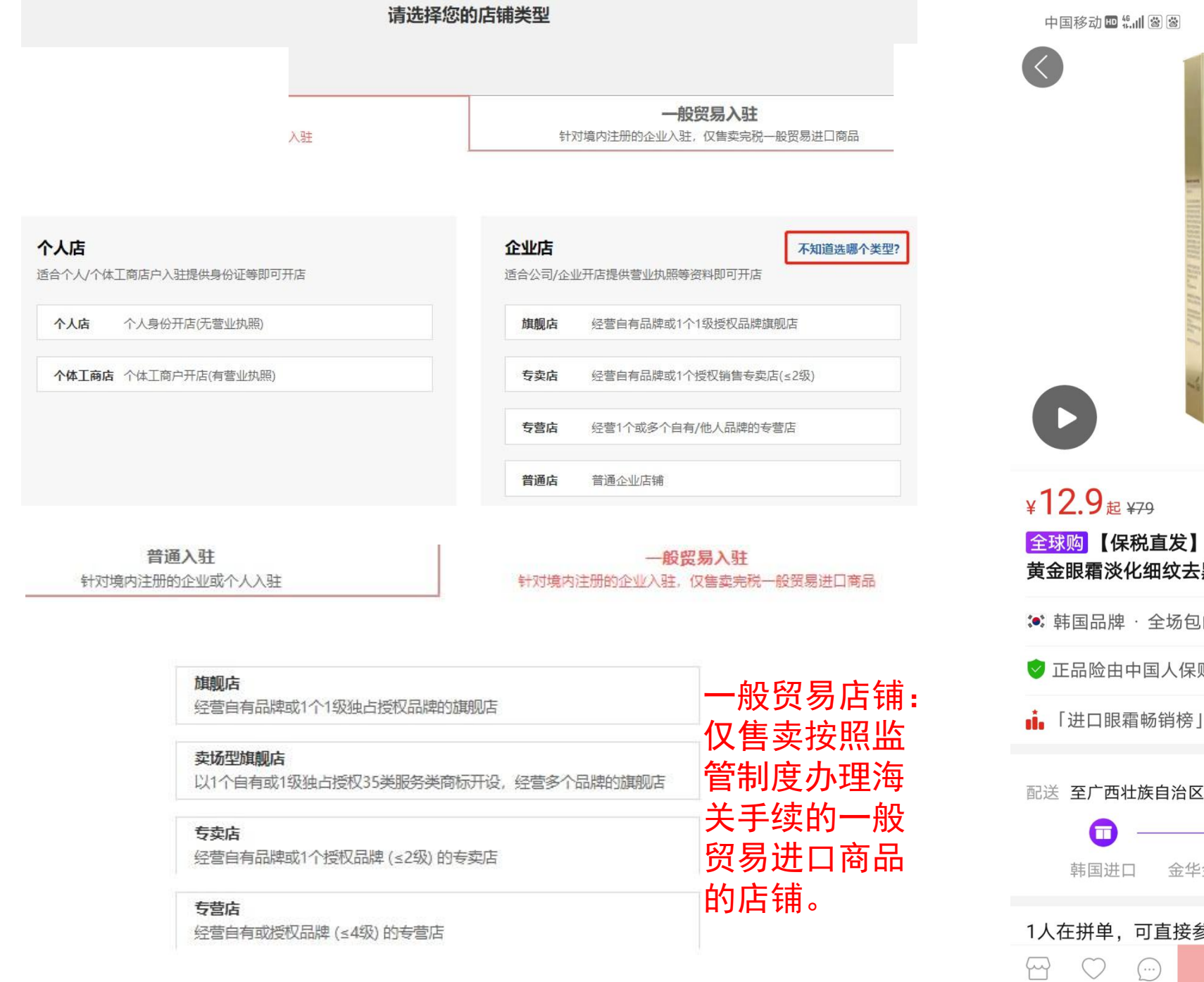

| 5动 💵 柴 📶 🐼 😹                                                                                                    | <b>14% ■</b> 9:24         |
|----------------------------------------------------------------------------------------------------|---------------------------|
|                                                                                                    | <image/>                  |
| 9 <sub>起 ¥79</sub><br>【保税直发】AHC第七代多<br>霜淡化细纹去黑眼圈                                                                                                    | 已拼2.8万件<br><b>汝眼霜/大长金</b> |
| 国品牌 · 全场包邮 · 包税费 · 假                                                                                                    | 灵—赔十 〉                    |
| 品险由中国人保财险承保                                                                                                    | $\rightarrow$             |
| 口眼霜畅销榜」第5名                                                                                                    | >                         |
| <ul> <li> <b>一西壮族自治区南宁市</b> </li> <li> <b>一一</b> </li> <li> <b>三 一一</b> </li> <li> <b>三 一一 全 一 二 二 一 二 二 一 二 一 二 二 一 二 一 一 二 一 一 二 一 一 二 一 一 一 一 一 一 一 一 一 一 一 一 一 一 一 一 一 一 一 一 一 一 一 一 一 一 一 一 一 一 一 一 一 一 一 一 一 一 一 一 一 一 一 一 一 一 一 一 一 一 一 一 一 一 一 一 一 一 一 一 一 一 一 一 一 一 一 一 一 一 一 一 一 一 一 一 一 一 一 一 一 一 一 一 一 一 一 一 一 一 一 一 一 一 一 一 一 一 一 一 一 一 一 一 一 一 一 一 一 一 一 一 一 一 一 一 一 一 一 一 一 一 一 一 一 一 一 一 一 一 一 一 一 一 一 一 一</b></li></ul> | — ()<br>广西<br>页部          |
| 并单,可直接参与                                                                                                    |                           |

¥12.9

发起拼单

店铺

收藏

客服

|        |            |      |      |          |             |       |     |      |      | -  |                 |      |
|--------|------------|------|------|----------|-------------|-------|-----|------|------|----|-----------------|------|
| *店铺    | 名称         | 请输入  | (店铺名 | 称        |             |       |     |      | 0/30 | 取足 | 店名的时候需要注意       | 急什么? |
| *设置    | 密码         | 请输入  | 、密码  |          |             |       |     |      | Ø    |    |                 |      |
| *确认    | 密码         | 请重新  | 新輸入密 | 码        |             |       |     |      | Ø    |    |                 |      |
| *主营    | 送目         | 请选择  | ¥主营类 | <b>a</b> |             |       |     |      |      | 不知 | 印道选择什么类目的       | ?    |
|        |            |      |      | 0 请输     | 入您想到        | 要售卖的商 | 品!  | 2020 |      |    |                 |      |
| Ŧ      | 资质要        | 求    | 常」   | 见问题      |             | 热招品   | 牌   |      |      |    |                 |      |
| ł      | 搜索类目       | D.   |      |          |             |       |     |      |      | ×  |                 |      |
|        | <b>0</b> 主 | 营类目决 | 定您的店 | 浦的经营范    | <b>洒,</b> 请 | 谨慎选择。 |     |      |      |    |                 |      |
|        | 输入关        | 键词搜索 | 注营类目 |          |             | 查询    |     |      |      |    | コンロ/1212771日, 1 |      |
| .驻所需资质 |            |      |      |          |             |       |     |      |      |    |                 |      |
| 8易 查   |            |      |      |          |             |       |     |      |      |    |                 |      |
| 店      |            |      |      | 输入       | 、关键词        | 并查询后, |     |      |      |    |                 |      |
|        |            |      |      | 对应主营类    | €目和具        | 体分类将呈 | 现于此 |      |      |    | 数码电器            |      |
| 康      |            |      |      |          |             |       |     |      |      |    |                 |      |
|        |            |      |      |          |             |       |     |      |      |    |                 |      |
| ii t   |            |      |      |          |             |       |     | 确认   | 取消   |    |                 |      |
|        |            |      |      |          |             |       |     |      |      | _  | No.             |      |

**主营类目:** 请按照自己售 卖的商品选择相对应的主营类 目,如不清楚售卖的商品对应 的主营类目,请输入商品搜索 适合的主营类目。

目前主营类目有:普通 商品、虚拟商品、医药健 康。

其中普通商品包括:水 果生鲜、美容个护、家居 生活、服饰箱包、母婴玩 具、食品保健、运动户外、 数码电器、家纺家具家装、 汽配摩托

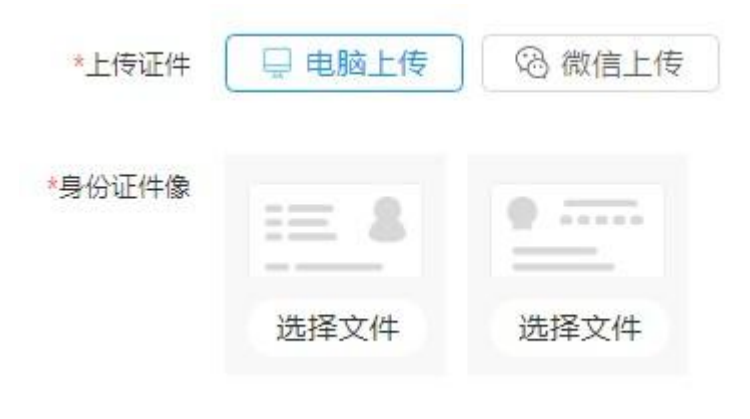

**身份证信息:**入驻人身份证件照片(人像面和 国徽面)请上传原件图片;

若您选择的是个体工商户,还需上传与入驻人 对应的个体户性质营业执照、填写统一社会信 用代码以及执照有效期

等待审核

申请资料提交成功后,请耐心等待审核结果, 审核结果以短信形式通知商家。

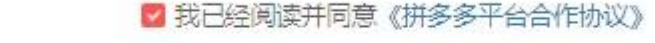

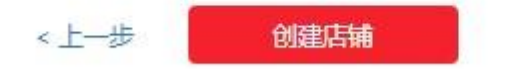

审核通过即您的店铺已上线,您可登陆商家 后台进行后续更多相关操作。

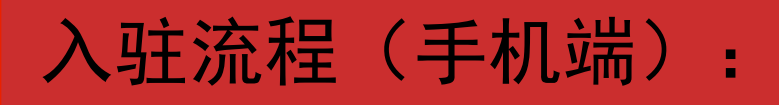

在手机下载"拼多多商家版"

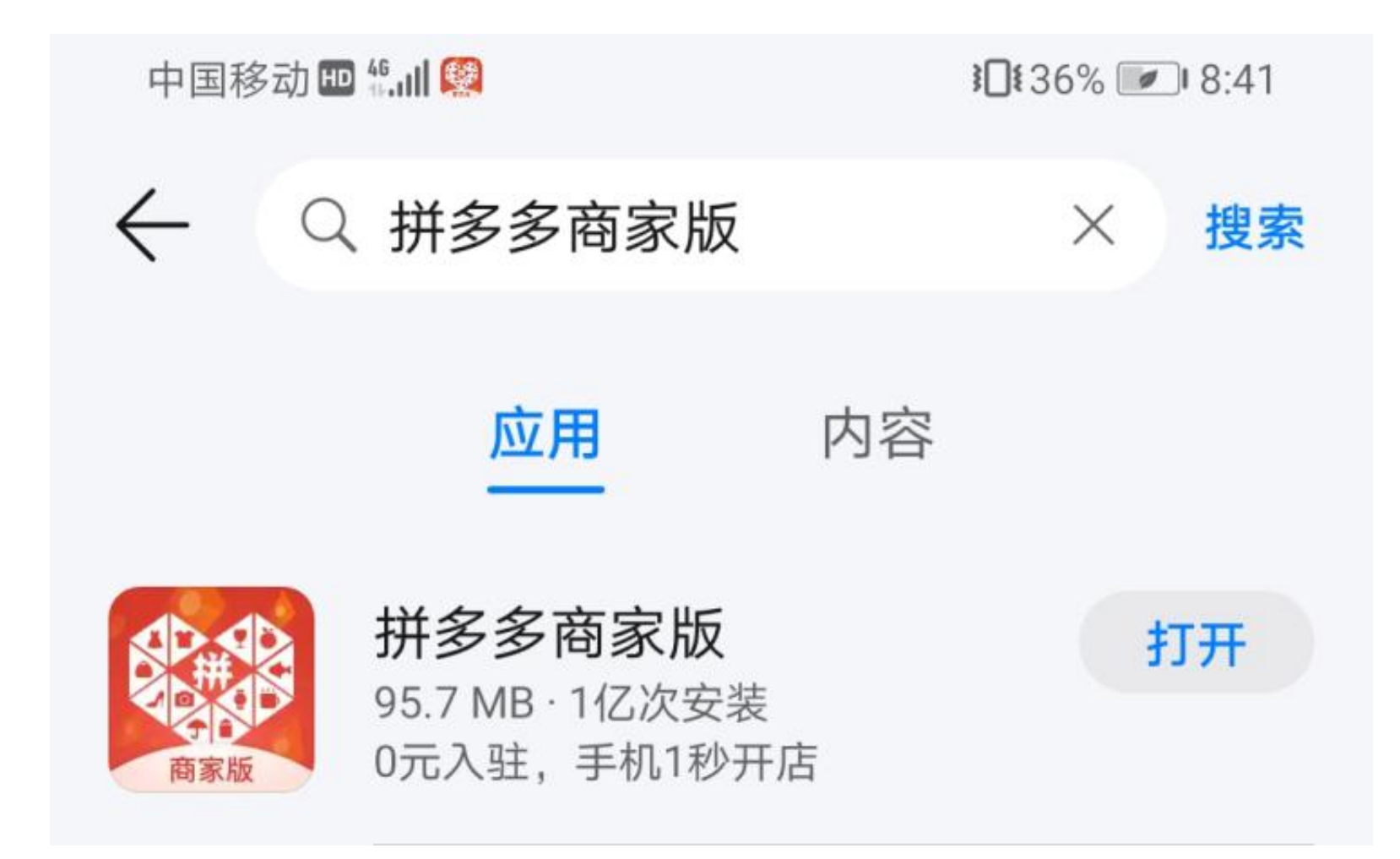

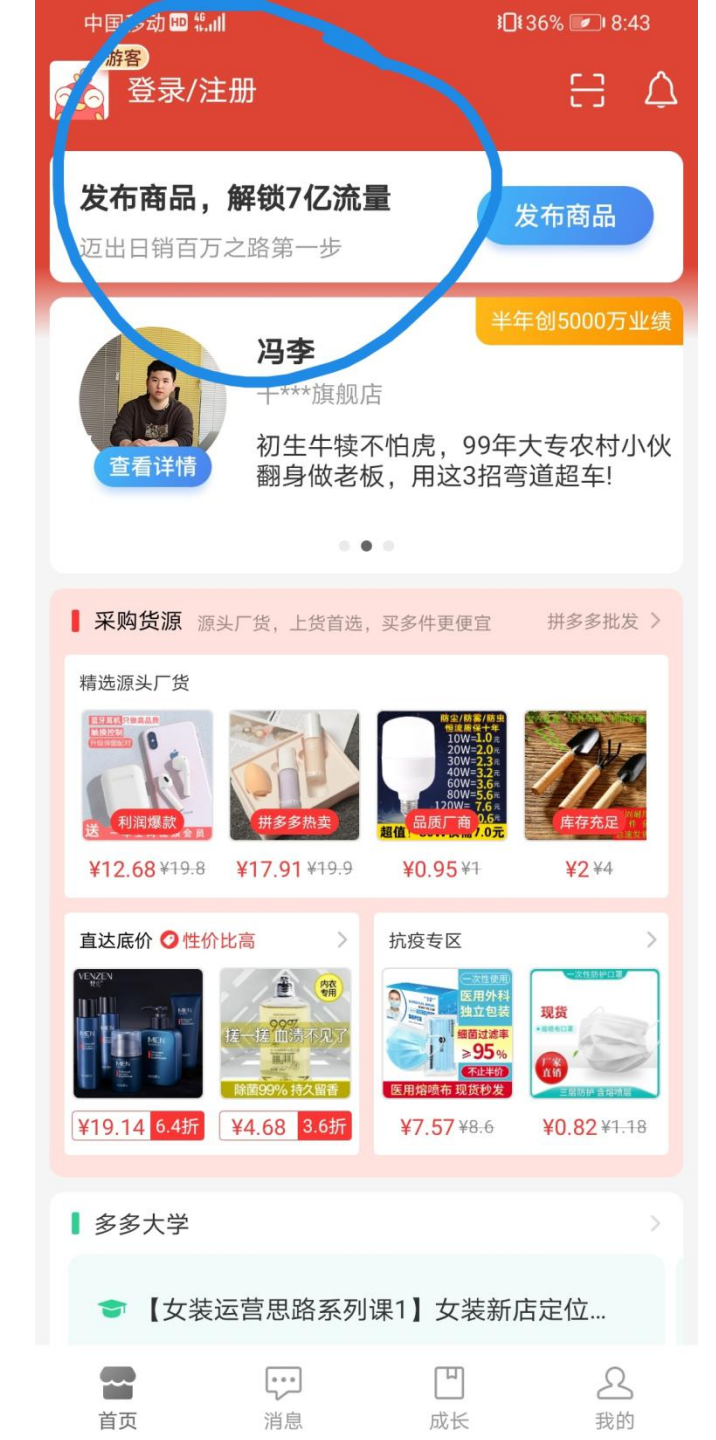

**0元开店** 

0元开店

亿万买家触手可及

30€36% ₪ 8:44

中国移动 🖽 🏭 🖡

取消

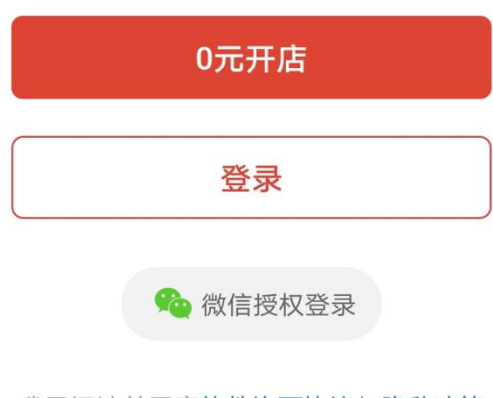

我已阅读并同意软件许可协议与隐私政策

| 中国移动 | HD 46.11 | <b>}⊡</b> \$36% <b>/</b> ∎ 8:44 |
|------|----------|---------------------------------|
| <    | 店铺入驻     |                                 |
| 账号   | 请输入手机号   |                                 |

验证码

请输入验证码 获取验证码

立即入驻

旗舰店、专卖店、专营店 请在电脑端前往 https://ims.pinduoduo.com 入驻

我已阅读并同意软件许可协议与隐私政策

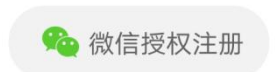

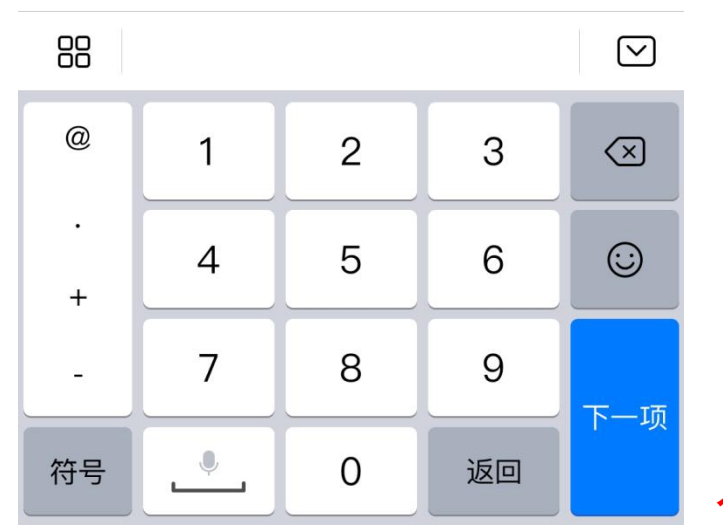

入驻流程>>>

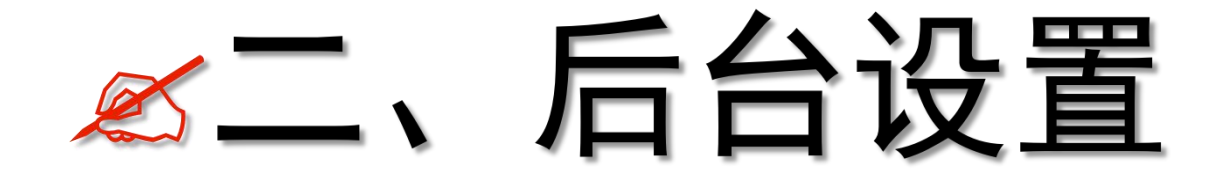

| <u>×</u> | ÷ |  |  |
|----------|---|--|--|
| 冏        | 家 |  |  |

| 🥸 H3   | 多商家  | 后台 | Q | 搜索 |
|--------|------|----|---|----|
| 后台首页   |      |    |   |    |
| 常用功能   |      | 管理 |   |    |
| 发布新商品  | 订单查询 |    |   |    |
| 售后工作台  | 推广计划 |    |   |    |
| 🗉 发货管理 |      | ^  |   |    |
| 订单查询   | 发货中心 |    |   |    |
| 物流工具   | 物流概况 |    |   |    |
| 包裹中心   | 电子面单 |    |   |    |
| 打单工具   | 订单开票 |    |   |    |
| ⊘ 售后管理 |      | ~  |   |    |
| 售后工作台  | 工单管理 |    |   |    |
| 商家举证   | 小额打款 |    |   |    |
| 退货包运费  | 极速退款 |    |   |    |
| 🛛 商品管理 |      | ~  |   |    |
| 发布新商品  | 商品列表 |    |   |    |
| 商品体检   | 商品素材 |    |   |    |
| 评价管理   | 商品工具 |    |   |    |
| 供货管理   |      |    |   |    |
| □ 采购管理 |      | ~  |   |    |
| 批发采购   | 采购订单 |    |   |    |
| 🗎 店铺营销 |      | ^  |   |    |
| 营销活动   | 竟价活动 |    |   |    |
| 平台招标   | 营销工具 |    |   |    |
| 短信营销   | 店铺装修 |    |   |    |
| 店铺页设置  | 多多直播 |    |   |    |
|        |      | ~  |   |    |

| ž.                                      | (1993)<br>(初信) 客服平台                  | 规则中心 商家成               | 长              | 客户端 >                           |                                   |                                      |           |
|-----------------------------------------|--------------------------------------|------------------------|----------------|---------------------------------|-----------------------------------|--------------------------------------|-----------|
| 家装节                                     | 💙 什么                                 | ·?618已                 | 经来             | 了? 流量                           | 退比6                               | 18 🛵                                 | 立即报名 ♥    |
| 最新动态 1 《拼                               | 多多平台合作协议》更新通知                        | 2 【买家隐私保护】             | 功能上线通知         | 3 《坏果包赔服务条款                     | 》更新生效通知                           |                                      | 更多        |
| 待支付                                     | 待发货                                  | 待签收                    | 退款/售后          | 即将延迟                            |                                   | 延迟发货                                 | 售后过期预警    |
| 0 单                                     | 0 ±                                  | 0 单<br>查看金额            | 0 <sup>#</sup> | 0 <sup>±</sup>                  | 0                                 | 単                                    | 0 ≇       |
| 实时数据 更新时间: 20                           | )21-03-26 20:03:50                   |                        | 数据中心           |                                 |                                   |                                      |           |
| 支付金额                                    | 支付订单数                                | 支付买家数                  |                | 店铺领航员 暂无                        |                                   |                                      | 查看维度明细    |
| <b>0</b> 元                              | 0 单                                  | 0                      |                | 店铺DSR<br>暂无                     | 客服回复<br>正常                        | 物流服务<br>正常                           | 体验分<br>暫无 |
| 商品访客数                                   | 商品浏览量                                | 间单转化率                  |                |                                 |                                   | 如何流量免罚                               |           |
| 0                                       | 0                                    | 0.00% (03<br>如何提高转化    | :-23)<br>率     | 勋章馆                             |                                   | 能力认证                                 | 领200元红包>  |
| 我的活动营销活动                                | <mark>b(4) 竟</mark> 价活动 平台           | <mark>进行中</mark><br>招标 |                | 广告推广                            |                                   |                                      | 推广详情      |
| <b>(限时秒</b> )<br>Interest 报名时间:20       | ₭】极速通道<br>18-10-25至2023-12-31  ē     | 3报名175338              | Z即报名           |                                 | 9                                 |                                      |           |
| (限时秒3)<br>加田24 报名时间:20                  | 系】报名新入口<br>18-10-25至2023-12-31  [    | 3报名5508125             | Z即报名           | 免费                              | 投广                                | 告(                                   | 领、        |
| <b>反</b><br>9块9【202<br>0kk014 # 报名时间:20 | 20年日常上新】报名通<br>18-12-01至2026-01-31 [ | 道<br>3报名5552070        | 之即报名           | 医原20                            |                                   |                                      | 2         |
| 预券中心报<br>####0 报名时间:20                  | <b>受名入口</b><br>18-09-03至2022-10-30 E | 3报名12307849            | 之即报名           | 第四<br>第四<br>10w+詳<br>日本4<br>年時年 | 推广实战【保健1<br>9量撰在那里,还是多<br>额:轻松讨千万 | <b>食品】</b><br>爆款,不服都不行<br>推广转化家:爆单转0 | ·高干行业均值   |
|                                         |                                      |                        | 查看更多           |                                 | AN I SELAND 1/J                   | /m/ Teruari / /8/+72/                |           |

| 中国移动 🖽          | \$II <b>%</b>    |           | <b>3</b> ]]{        | 50% 💌 6:17           |
|-----------------|------------------|-----------|---------------------|----------------------|
| ◎ 珍宸フ           | k果店 ~            |           |                     | [-] ( <sup>99+</sup> |
|                 |                  |           |                     |                      |
| <b>0</b><br>待支付 | <b>0</b><br>结发性  | 印/名新      | <b>0</b><br>印发发     | 0                    |
| 17×11           | 时及贝              | 97 TP 144 |                     |                      |
| ¥0.00           | <b>0</b><br>去付订的 |           | <b>0</b><br>计定数     | 0.00%                |
| 又扪並谼            | 又竹订牛到            | 汉 哈口      | 切谷奴                 | 间半转化举                |
| 重要 你i           | 尚未缴纳保证           | 正金,缴纳     | 的后可解除               | 徐7条 🕨                |
| 常用应用            |                  |           |                     | >                    |
|                 |                  | ~         | <b>.</b>            | .11                  |
| 商品管理            | 订单管理             | 数据中心      | 营销活动                | 1 推广中心               |
| 1               | ¥                |           | 8                   |                      |
| 多多进宝            | 优惠券              | 多多直播      | 短信营销                | 商品评价                 |
|                 |                  | •••       | . 5                 |                      |
| 你的"卖            | 点",              | 1         | S.                  | 중 多多大学               |
| 真的卖得            | 릙动吗?♥            | 1         |                     | 我要看                  |
| ▌ 采购货源          | 源头厂货,上货          | 首选,买多件    | 更便宜                 | 拼多多批发 >              |
| 精选源头厂货          |                  |           |                     |                      |
| Cir.            |                  |           |                     |                      |
| 利润爆款            | 了送拼多多热卖          |           |                     | 库存充足小田               |
| ¥5.76 ¥12.8     | ¥12.68 ¥1        | 9.8 ¥9.7  | 1 <del>¥9.8</del> ¥ | 14.49 ¥16.09         |
|                 |                  | [         |                     |                      |
| 后田              | 泪忌               | כ(        | KTC                 | 于农日リ                 |

珍麗水

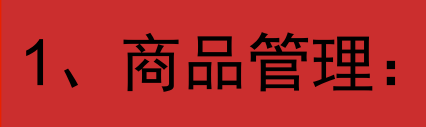

如果已有在售商

品,从"商品管

品——可对商品

进行查看,改库

存,改价,编辑

点击管理商

理"

等。

中国移动 🖽 🛍 😫 **፤⊡!** 50% **!** 6:17 99+ 8 ■■■ 珍宸水果店 > 0 0 0 0 即将延迟发货 待支付 待发货 退款/售后 ¥0.00 0 0 0.00% 支付金额 支付订单数 商品访客数 询单转化率 重要 你尚未缴纳保证金,缴纳后可解除7条... > | 常用应用 .11 商品管理 订单管理 数据中心 营销活动 推广中心 商品评价 优惠券 多多直播 短信营销 多多进宝 . 参 多多大学 你的"卖点", 我要看 真的卖得动吗? **采购货源** 源头厂货,上货首选,买多件更便宜 拼多多批发 > 精选源头厂货 拼多多热卖 利润爆款 ¥12.68 ¥19.8 ¥5.76 ¥12.8 ¥9.71 ¥9.8 ¥14.49 ¥16.09 99<del>+</del> 2

成长

消息

店铺

我的

| 中国移动 ២                                                                                                  | 3∏≹4                                       | 9% 💌 6:20        |                     |
|----------------------------------------------------------------------------------------------------|--------------------------------------------|------------------|---------------------|
| <                                                                                                    | 商品                                         | 管理               |                     |
|                                                                                                    | 央捷设置属性<br>E富商品属性,排                         | 是升流量加权           | 快捷设置                |
|                                                                                                    | Q 推                                        | 要索               |                     |
| 在售中(1)                                                                                                  | 已售罄(0)                                     | 已下架(0)           | 草稿箱(0)              |
| 新鲜百香果<br>()<br>22.3 <sup>()</sup> <sup>()</sup> <sup>()</sup> <sup>()</sup> <sup>()</sup> <sup>()</sup> | 新鲜广西高山<br>累计销量 0<br>库存 100<br><b>×22.3</b> | 百香果五斤中;<br>30日销量 | 大果包邮<br>量 0         |
| 该商品近30日                                                                                                 | 3销量为0                                      |                  | 营销破零 >              |
| → <sup>更多</sup>                                                                                         | 查看    改库                                   | 存                | 编辑                  |
| -                                                                                                    | 没有更多                                       | 商品了 ———          | -                   |
|                                                                                                    |                                            |                  |                     |
|                                                                                                    |                                            |                  |                     |
|                                                                                                    |                                            |                  | ×<br>200元 J<br>推广红包 |

发布商品

发布机会商品

|                               | 中国移动 🔤 🐘 🗱 🖻 🌖                      | <b>≹</b> 43% <b>I</b> 7:17 | 中国移动 🖽 धु.॥  🥵 💆 ≥                | <b>3</b> ∏ <b>8</b> 37% <b>∅</b> ∎8:17 | 中国移动 Ш 統訓                                            | €21% ► 9:42                               |
|-------------------------------|-------------------------------------|----------------------------|-----------------------------------|----------------------------------------|------------------------------------------------------|-------------------------------------------|
|                               | <b>〈</b> 发布商品                       |                            | くとなった方面に                          | 1                                      |                                                      |                                           |
| 2、发布商品:                       | <b>商品标题</b><br>例如:【五双装】韩版复古女袜,<br>双 | 0/60<br>五种颜色各一             | <b>商品标题</b><br>例如:【五双装】韩版复古女<br>双 | 0/60<br>袜,五种颜色各一                       |                                                      | 社の目                                       |
| 如果还未发布过<br>商品,从"商品<br>管理"点击发布 | [O]<br>商品图                          |                            | 商品图                               |                                        | たっり                                                  |                                           |
|                               | 商品分类 请选择                            | >                          | 商品分类 请选择                          | >                                      |                                                      |                                           |
|                               | 拼单价 ¥ 0.00 单买价                      | ¥ 0.00                     | 拼单价 ¥ 0.00 单系                     | 买价 ¥ 0.00                              | 目家果园                                                 | 现摘现炭                                      |
| 1、编辑标题                        | 库存  请填写                             |                            | 库存  请填写                           |                                        | ¥ <mark>6.8</mark> 起 <del>¥29.8</del><br>陕西礼泉红富士新鲜脆苹 | 已拼1008件<br><b><sup>这</sup>果水果阿克苏冰糖心丑苹</b> |
| 2、上传商品主                       | ◎ 显示全部                              |                            |                                   | 38                                     | 果2/3/5/10斤苹果 坏了的                                     | 고府                                        |
|                               |                                     |                            |                                   | 47                                     | 坏了包赔・全场包邮・75                                         | 天无理由退货                                    |
|                               | 创建                                  |                            | 创建                                |                                        | 🖮 进入更多「新鲜水果」                                         | 直播间                                       |
|                               |                                     |                            |                                   |                                        | 35人在拼单,可直接参与                                         | 查看更多〉                                     |
|                               |                                     |                            |                                   |                                        | 🐠 向上的力量                                              | 还差1人拼成<br>剩余22:56:00.4 去拼单                |
|                               |                                     |                            | 拍照                                |                                        | 圓 周斌                                                 | 还差1人拼成<br>剩余22:45:52.4                    |
|                               |                                     |                            | 相册                                |                                        |                                                      | 70 160                                    |
|                               |                                     |                            | 取消                                |                                        | ☆ ◇ ○ ○ ★ 店铺 收藏 客服 单犯                                | 40.8<br>主购买 发起拼单                          |

|                                               | 中国移动 🖽 👯 🔛 🧐                                                                                                    | <b>≹</b> [≹43% <b>/</b> 7 | 7:20        | 来如此美味!                                              | 中国移动 🛄 🖞 | f. 111 🥨 🔁 🌒                   | <b>3⊡1</b> 43% <b>■1</b> 7:21 |
|-----------------------------------------------|----------------------------------------------------------------------------------------------------|---------------------------|-------------|-----------------------------------------------------|----------|--------------------------------|-------------------------------|
|                                               | < 2                                                                                                    | 发布商品                      |             | 5 25 EB                                             | <        | 发布商品                           |                               |
|                                               | 商品基本信息                                                                                                    |                           |             |                                                     | 详情图      |                                |                               |
|                                               | 商品ID                                                                                                    | 228954835604 [            |             | ·····································               |          | ,<br>存,确保商品能在承诺发货 <sup>时</sup> | 间内发出,避免                       |
|                                               | 商品标题                                                                                                    |                           | 0/60        | <image/> <image/> <section-header></section-header> | 违规。      |                                |                               |
|                                               | 例如:【五双装】韩/<br>双                                                                                                    | 版复古女袜,五种颜色名               | <u>4</u> —  |                                                     | 拼单价      | ¥ 0.00 单买价                     | ¥ 0.00                        |
| 3、诜择商品分类                                      |                                                                                                    |                           |             |                                                     | 库存       | 请填写库存数量                        |                               |
| 4、上传商品详情页<br>5、填写价格、库存、<br>运费、售后服务<br>(图片设置全在 | <ul><li>()</li><li>()</li></ul> |                           |             |                                                     | 市场价      | ¥需高于单买价                        |                               |
|                                               | <b>六日八光</b> ) 主体 12                                                                                                    |                           |             |                                                     | 服务与承诺    |                                |                               |
|                                               | 冏 品 力 尖                                                                                                    |                           |             |                                                     | 运费模板     |                                | 请选择>                          |
| 店铺装修模块讲)                                      | <b>商品详情</b><br>请输入商品描述,表                                                                                                    | 0<br>R填写将根据商品标题自          | o/300<br>目动 |                                                     | 商品类型     |                                | 普通商品 >                        |
|                                               | 生成                                                                                                    |                           |             |                                                     | 是否二手     |                                | F 🕑 非二手                       |
|                                               |                                                                                                    |                           |             |                                                     | 是否定制     | 〇 可定制                          | 🥑 不可定制                        |
|                                               | · 详 俏 图                                                                                                    |                           |             |                                                     | 七天无理由    | 退货                             |                               |
|                                               | 规格和库存 ⑦<br>请如实填写库存,确保商<br>违规。                                                                                                    | 品能在承诺发货时间内发出,避            | 避免          | 产品储存:常温或者冷藏<br>食用方式:清洗即食                            | 假一赔十     |                                |                               |
|                                               | 拼单价 ¥ 0.00                                                                                                    | 单买价 ¥ 0.00                | 什么是百        | 香果?                                                 |          | ⊘ 收起                           |                               |
| 手机端商品上架>>>                                    | 库存 请填写库                                                                                                    | 存数量                       |             |                                                     |          | 创建                             |                               |
| 电脑端商品上架>>>                                    | 市场价 ¥ 需高于                                                                                                    | 单买价                       |             |                                                     |          |                                |                               |

|                   |       | 中国移动 🕮 🐩 | .all 🔯 🥹 | §∐≹      | 44% 💌 /:11 |
|-------------------|-------|----------|----------|----------|------------|
|                   |       | <        | 应用       | 中心       | 服务市场       |
| 3、                | 物流管埋: | 短信营销     | 多件优惠     | 限时限量购    | 分期免息       |
|                   |       |          |          | 8        | -          |
|                   |       | 分享店铺     | 多多直播     | 先用后付     | 店铺装修       |
|                   |       | Ę        | 1        | 2        |            |
|                   |       | 评价有礼     | 多多进宝     | 凑单专区     | 粉丝联盟       |
|                   |       | 服务       |          |          |            |
| 1、<br>目           | 找到物流工 | Ċ        |          |          |            |
| <del>只</del><br>2 | 新建法事档 | 客服机器人    | 快捷回复     | 电子面单     | 扫码寄件       |
| 板                 | 初连色页铁 | =        | 5        | =        | $\Xi$      |
|                   |       | 包裹中心     | 退货包运费    | 极速发货     | 扫退货快递单     |
|                   |       | 9.       | 4/       | <b>#</b> |            |
|                   |       | 售后小助手    | 极速退款     | 物流工具     | 工单管理       |
|                   |       | ٦        |          |          |            |
|                   |       | 代发管理     |          |          |            |
|                   |       | 其他       |          |          |            |
|                   |       | <b>Q</b> | =;       | A        |            |
|                   |       | 地址管理     | 订单申诉     | 违规信息     | 交易二维码      |

| 中国移动 🖽 fi 📶 🥨 🌍            | <b>≹</b> 44% <b>/</b> 7:12 | 中国移动 🛄 🖏 🛄 👰 🕘 🔹 🕯 🔲                                                    | 44% 💌 7:14            |
|----------------------------|----------------------------|-------------------------------------------------------------------------|-----------------------|
| <b>く</b> 物流                | 工具                         | <b>〈</b> 新建运费模板                                                         |                       |
| 运费模板                       | 加价发顺丰                      | 模板信息                                                                    |                       |
| 使用中 非偏远包邮默认材               | 莫板-20200216145011          | 模板名称 1                                                                  |                       |
| 计费方式:按件计费<br>模板类型:自定义      |                            | 发货地 请选择发货地                                                              | >                     |
| [                          | 使用情况删除                     | 模板类型 自定义模板                                                              | >                     |
| 未使用 包邮默认模板-20<br>计费方式:按件计费 | 200216145011               | 计费方式 按件计费 按重计费                                                          |                       |
| 模板类型: 自定义                  | 使用情况 删除                    | <b>配送地区</b><br>〇 包邮区域统一顺丰包邮,勾选即同意《顺丰 <sup>:</sup>                       | 包邮协议》 ⑦               |
| 我是有                        | 底线的 ——                     | 经济区                                                                     | ^                     |
|                            |                            | ♥ 说明:商家APP暂不支持编辑经济区,如<br>往商家后台网页版操作。                                    | 有需要请前                 |
|                            |                            | 包邮省市                                                                    |                       |
|                            |                            | 北京、安徽、重庆、福建、广东、广西、<br>北、河南、黑龙江、湖北、湖南、吉林、<br>西、辽宁、山东、山西、陕西、上海、四<br>云南、浙江 | 贵州、河<br>江苏、江<br>川、天津、 |
|                            |                            | 偏远及港澳台地区列表                                                              | ~                     |
| 新建                         | 模板                         | 保存                                                                      |                       |

|                             | 中国移动 🖽 🛱                       | .all 😫                                                    | 101                                  | <b>፤</b> ∎፤ 50% 💌 6:17   |  |  |  |
|-----------------------------|--------------------------------|-----------------------------------------------------------|--------------------------------------|--------------------------|--|--|--|
|                             | <b>8</b><br>880.488<br>880.488 | 《果店 ~                                                     |                                      |                          |  |  |  |
| 4、订单管理:                     | <b>0</b><br>待支付                | <b>0</b><br>待发货                                           | <b>0</b><br>即将延迟发货                   | <b>0</b><br>退款/售后        |  |  |  |
|                             | <b>¥0.00</b><br>支付金额           | 0<br>支付订单数                                                | <b>0</b><br>商品访客数                    | <b>0.00%</b><br>询单转化率    |  |  |  |
|                             | 重要 你能                          | 前未缴纳保证金                                                   | 金,缴纳后可解                              | 除7条 🕨                    |  |  |  |
|                             | 常用应用                           |                                                           |                                      | >                        |  |  |  |
| 1、找到"订单<br>管理"              | 商品管理                           | 丁单管理 数排                                                   | <b>~ 管</b> 销活式                       | <b>山</b><br>加 推广中心       |  |  |  |
| 2、查看订单是<br>否需要发货<br>3、查看是否有 | <b>()</b><br>多多进宝              | <b>半</b><br>优惠券 多割                                        | <ul> <li>▶ ●</li> <li>▶ ●</li> </ul> | <b>●●●</b><br>商品评价       |  |  |  |
| 售后订单                        | 你的"卖)<br>真的卖得                  | 点",<br>动吗?                                                | à                                    | ◆ 多多大学<br>我要看            |  |  |  |
|                             | ▌ 采购货源 测                       | 原头厂货,上货首选                                                 | 选,买多件更便宜                             | 拼多多批发 >                  |  |  |  |
|                             | 精选源头厂货                         | <b>ビビビ (*****</b> *<br>(******)<br>(********************* | 品质厂商正面                               | 4800米<br>第第<br>第<br>集存充足 |  |  |  |
|                             | ¥5.76 ¥12.8                    | ¥12.68 ¥19.8                                              | <b>¥9.71</b> ¥ <del>9.8</del>        | ¥14.49 ¥16.04            |  |  |  |
| 批量发货视频>>>                   | 店铺                             | 消息                                                        | 口成长                                  | <b>3</b><br>我的           |  |  |  |

| 中国移动 ២ 🐫 🖩                                      | See. 58. |        | <b>≹</b> 48% <b>♥</b> 6 | 5:26                                   |
|-------------------------------------------------|----------|--------|-------------------------|----------------------------------------|
| <                                               | 订单       | 售后     |                         | Q                                      |
| 待支付待                                            | 发货(0)    | 已发货(0) | 全部(1)                   |                                        |
| 最新下单在上▼                                         | 标记 🔻     | 备注 ▼   | 催发                      | <b> </b>                               |
| . <b>A</b> (E)                                  | 用拼单议     | 反现,买多件 | , 去设置                   | ] ×                                    |
| <ul> <li>少**</li> <li>新鲜广</li> <li>部</li> </ul> | ⁻西高山百香   | 果五斤中大果 | Ē<br>建包 ¥<br>实收:¥       | 己取消<br>22.30<br><sub>X1</sub><br>22.30 |
|                                                 |          |        | :                       | 备注                                     |

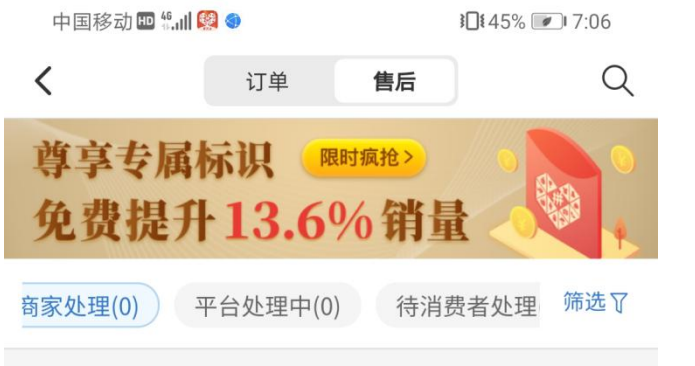

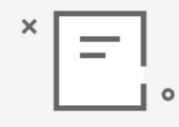

#### 没有相关售后单

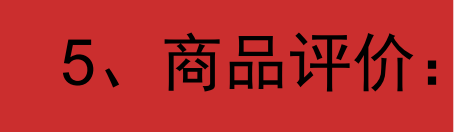

| 中国移动                                         | D #.ul 😫 🎯                                                         |            | <b>}]</b> ≹45%  |                     |                 |  |
|----------------------------------------------|--------------------------------------------------------------------|------------|-----------------|---------------------|-----------------|--|
| ☞ 診宸                                         | 水果店 ~                                                              |            |                 | 8                   | ,99+<br>        |  |
| 待支付                                          | 待发货                                                                | 即将延        | E迟发货            | 退款/售                | 后               |  |
| <b>¥0.00</b><br>支付金额                         | <b>0</b><br>支付订单数                                                  | 攻 商品i      | <b>0</b><br>访客数 | <b>0.00</b><br>询单转体 | <b>%</b><br>公率  |  |
| 重要《                                          | 尔尚未缴纳保证                                                            | E金,缴纠      | 的后可解            | 除7条…                | 10              |  |
| ▌ 常用应用                                       | ]                                                                  |            |                 |                     | >               |  |
|                                              |                                                                    | ~          |                 | .1                  |                 |  |
| 商品管理                                         | 订单管理 娄                                                             | 数据中心       | 营销活动            | 〕 推广。               | 中心              |  |
| 1                                            | ¥                                                                  |            |                 |                     |                 |  |
| 多多进宝                                         | 优惠券                                                                | 8多直播<br>●● | 短信营销            | 前商品证                | 平价              |  |
| 你的"雪<br>真的卖                                  | 卖点",<br>得动吗?❤                                                      |            | Ś               |                     | 874<br>(C)      |  |
| ▌ 采购货源                                       | <b>、</b> 源头厂货,上货                                                   | 首选,买多件     | 更便宜             | 拼多多批》               | 这>              |  |
| 精选源头厂                                        | 失                                                                  |            |                 | 4000*               |                 |  |
| Eggi (Pasas)<br>Eggi (Pasas)<br>Eggi (Pasas) | ·<br>·<br>·<br>·<br>·<br>·<br>·<br>·<br>·<br>·<br>·<br>·<br>·<br>· |            |                 | 4800米<br>库存充足       |                 |  |
| ¥12.68¥1                                     | 9.8 ¥5.33¥6.€                                                      | эө ¥9.7    | ] ¥9.8 ≩        | €1 <b>4.49</b> ¥16  | .υ <sup>ς</sup> |  |
| 直达底价 <sup>(2)</sup>                          | 99+                                                                | > 📕 抗疫专    | 2<br>T          | R                   | •               |  |
| 店铺                                           | 消息                                                                 | 万          |                 |                     | ]               |  |

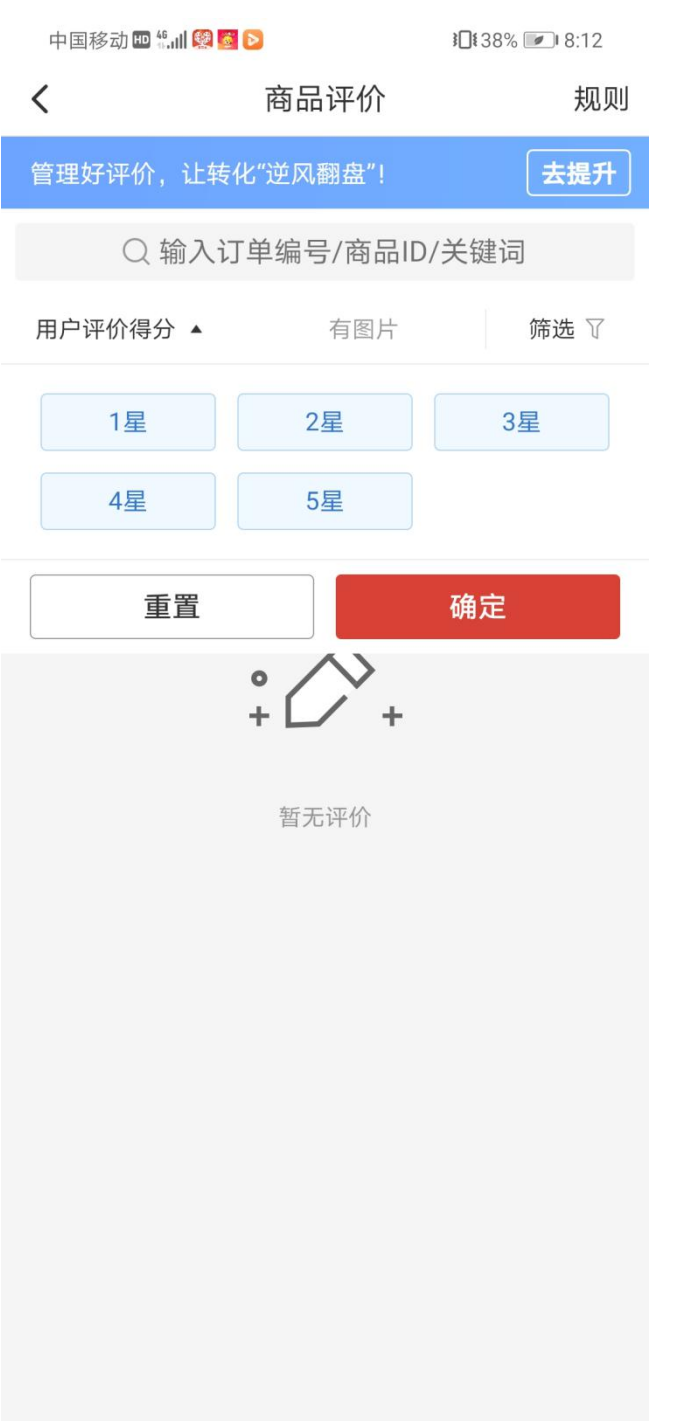

### ≤三、店铺装修

|        | 中国移动 💷 🖫 🛯 🗐 🧶 🧶 |       | <b>3⊡1</b> 43% <b>1</b> 7:22 |        | 中国移动 🖽 🖞 📶 🧟 🗞 🧐                                                                        | <b>≹</b> 42% <b>/</b> 7:28                               | 中国移动 🏧 號 🎚 👰 🌑 🔁 🎯 👘 👔 🕄 42% |                   |
|--------|------------------|-------|------------------------------|--------|-----------------------------------------------------------------------------------------|----------------------------------------------------------|------------------------------|-------------------|
|        | <                | 应用    | 中心                           | 服务市场   | <b>〈</b> 店铺装修                                                                           | 8                                                        | <                            | 店铺装修              |
|        | 商品答疑             | 商品评价  | 店铺推荐                         |        |                                                                                         |                                                          | 202                          |                   |
|        | 营销               |       |                              |        | ° [~                                                                                    |                                                          | - 185 I                      | で<br>珍宸水果店<br>一部で |
|        | <b>\$</b>        | ¥     | (*                           | ¥      | 您还未装修店银                                                                                 | <b>您还未装修店铺首页</b><br>可选择下方模板,一键装修店铺首页                     |                              | 珍宸水果店             |
|        | 商家小程序            | 同款竞价  | 拼单返现                         | 优惠券    | 可选择下方模板,一键                                                                              |                                                          |                              | 服 + 关注            |
|        |                  | ×.    |                              |        |                                                                                         | T1: 65+#+C                                               |                              |                   |
|        | 短信营销             | 多件优惠  | 限时限量购                        | 分期免息   |                                                                                         | 我的模倣                                                     | 温                            | #商品 □ ☆ ↓ □       |
| 1、首页装修 |                  |       | -                            | -      | ÷<br>• • • • • • • • • • • • • • • • • • •                                              | <ul> <li>● ● ● ● ● ● ● ● ● ● ● ● ● ● ● ● ● ● ●</li></ul> |                              |                   |
|        | 分享店铺             | 多多直播  | 先用后付                         | 店铺装修   | 年货节 🕺                                                                                   |                                                          |                              | 〔(排)(行)(傍)(())    |
|        | <b>—</b>         | 1     |                              |        |                                                                                         |                                                          |                              |                   |
|        | 评价有礼             | 多多进宝  | 凑单专区                         | 粉丝联盟   |                                                                                         |                                                          | 商品名称                         | 4                 |
|        | 服务               |       |                              |        | ● 世界人间读,主动行时以绝入两角,大庄均11<br>来直接向尊重直接定约1 常時電波就計下计 持要定要置<br>如果有不满意的地方1 请您和我们沟通,多被支持1<br>来者 |                                                          | ¥<br>¥**** 已拼****            | (†                |
|        | Ċ                | 6     |                              |        | 众易设计-零食坚果特… 优.<br>10元/月 3天免费试用 10                                                       |                                                          |                              |                   |
|        | 客服机器人            | 快捷回复  | 电子面单                         | 扫码寄件   | 立即订购                                                                                    | 立即订购                                                     | 工时加丰                         |                   |
|        | =                | 5     | =                            |        | Zarekova I                                                                              | 春节大厅峰下                                                   |                              |                   |
|        | 包裹中心             | 退货包运费 | 极速发货                         | 扫退货快递单 | 田単東享好价                                                                                  | 全场热卖                                                     |                              |                   |
|        | J.               | 4     | <b>#</b>                     | =      |                                                                                         | 3 动爆底价大促 钜惠拼单                                            | 商品名称<br>¥***                 |                   |
|        | 售后小助手            | 极速退款  | 物流工具                         | 工单管理   |                                                                                         | 本店要持城信经营,质量为本的原则。<br>为大家提供优质实要的商品。香港馆的光临。                | =                            | 保在草稿。提交发布         |
|        | -                |       |                              |        | ⑦ ● ● ● ● ● ● ● ● ● ● ● ● ● ● ● ● ● ● ●                                                 | 祝愿生活愉快。顶颜关注我们享受优先发资<br>热销尖货榜单                            | 更换模板                         |                   |

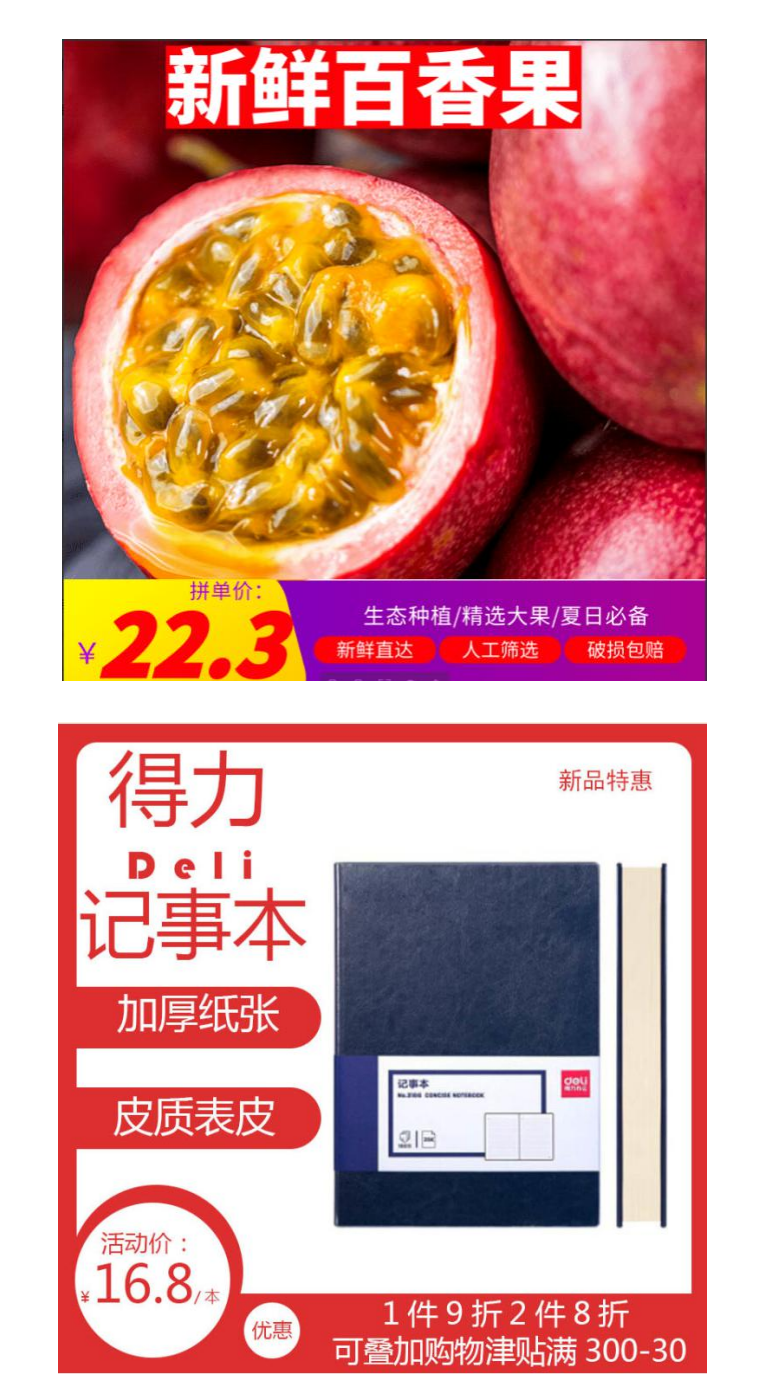

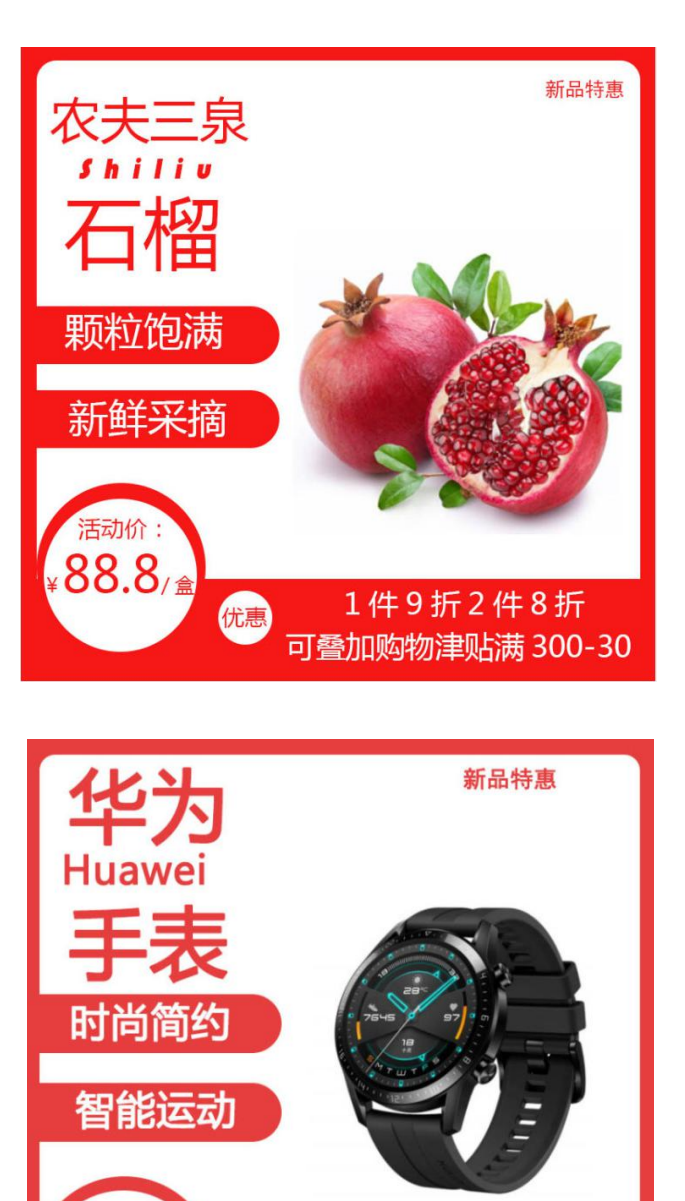

1件9折2件8折

优惠可叠加够诶津贴满 300-30

活动价:

¥1900

2、商品主图

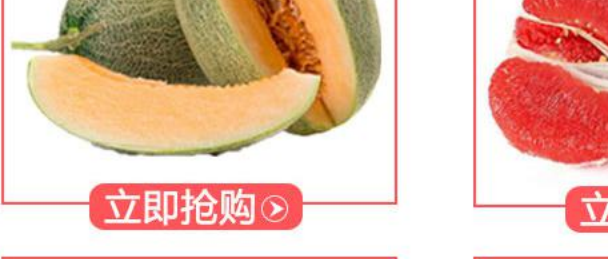

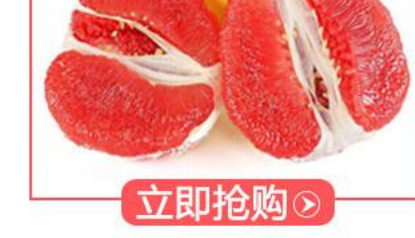

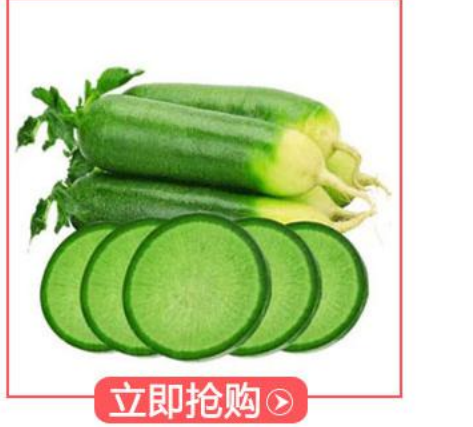

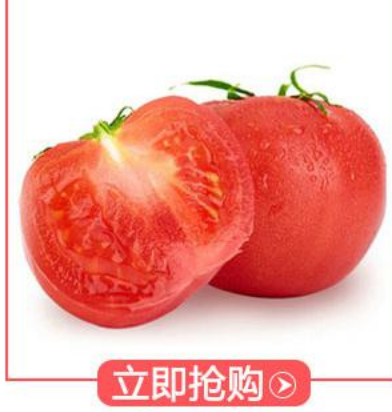

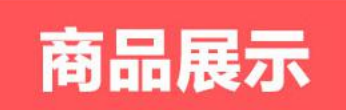

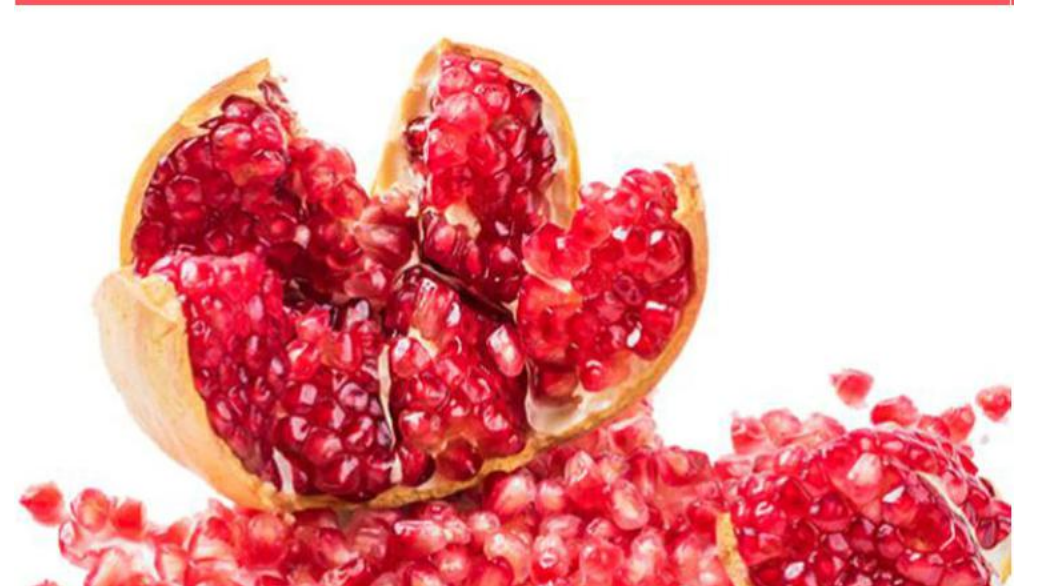

#### 3、商品详情页

#### 拼多多商家版:

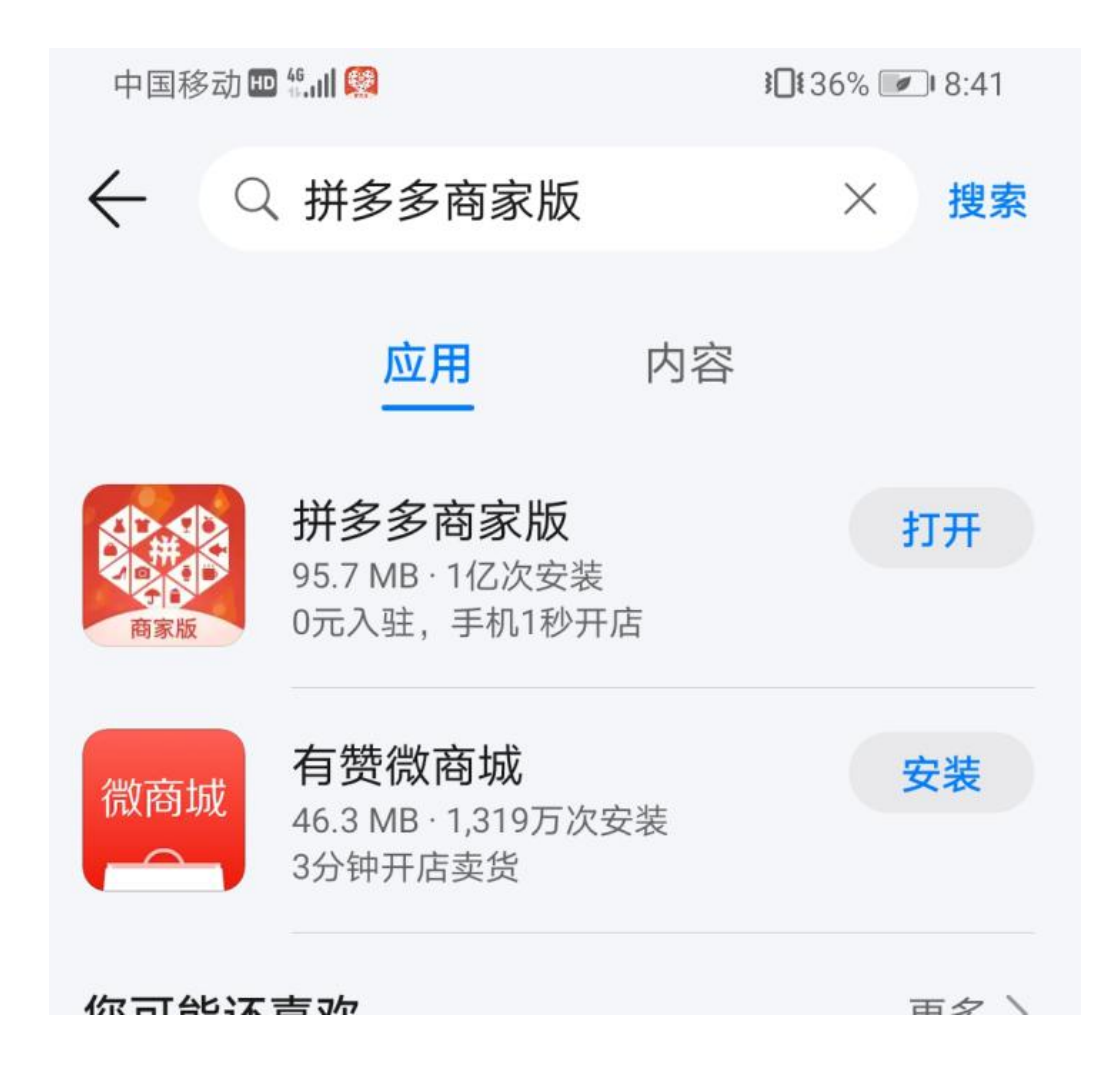

## 感谢聆听!